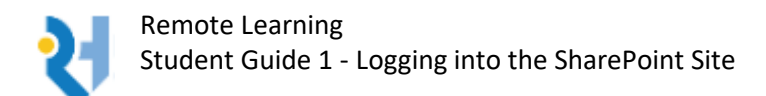

## Please read and follow the instructions **CAREFULLY**.

1. Go to the Rooks Heath College website:

https://www.rooksheath.harrow.sch.uk/

2. Click on the SharePoint icon on the home page:

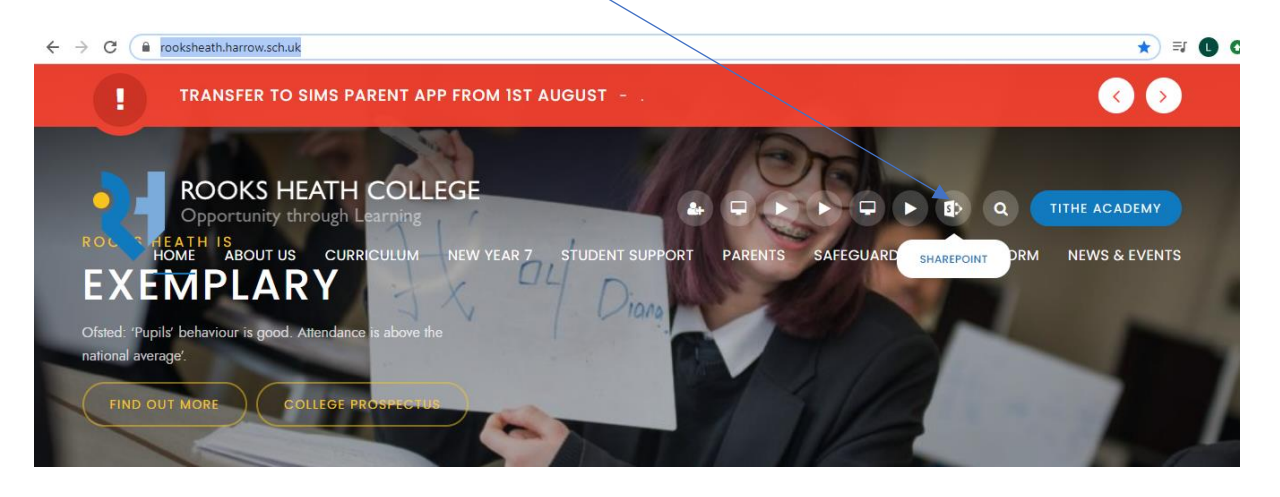

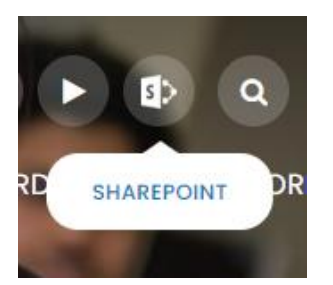

3. You will then be asked to sign into the site (unless you are already logged into Canvas, if you are, the system will sign you straight in).

If you are asked to sign in, use your college username followed by **@rooksheath.harrow.sch.uk** and the same password that you use to log into the computers at college (this is exactly the same username and password that you've been using for Canvas).

| Microsoft                  |               |
|----------------------------|---------------|
| Sign in                    |               |
| Email address, phone nu    | mber or Skype |
| Can't access your account? |               |
| Sign-in options            |               |
|                            | Next          |

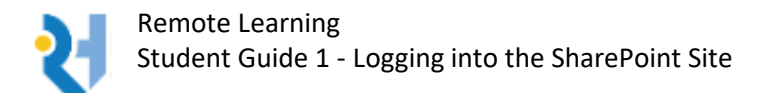

4. When you have signed in, you will be asked if you want to stay signed in, please choose "NO", (especially if you live with siblings who are sharing the same device, as this will prevent them from logging into the system).

| Microsoft                                           |
|-----------------------------------------------------|
| hyde@rooksheath/harrow.sch.uk                       |
| Do this to reduce the number of times you are asked |
| to sign in.                                         |
| Don't show this again                               |
| No <u>Yes</u>                                       |
|                                                     |

5. You will then be taken to the Rooks Heath College SharePoint homepage:

| $\leftrightarrow \rightarrow c$ | ← → C                |                    |                                       | ० 🕁 🗐 🖯 🔾 |  |  |
|---------------------------------|----------------------|--------------------|---------------------------------------|-----------|--|--|
| III Share                       | Point                | ₽ Search this site |                                       | L 🚳 ? 🕻   |  |  |
| = 2                             | ROOKS HEATH COLLEGE  |                    |                                       |           |  |  |
| Latest News:                    | : Testing image post |                    |                                       | Week 2    |  |  |
|                                 |                      |                    | Cnebrive My Classes<br>My Assignments | •         |  |  |
| L                               |                      |                    | Search                                | ۹         |  |  |
| (7                              |                      |                    |                                       | _         |  |  |
|                                 | News                 |                    |                                       |           |  |  |
|                                 |                      |                    |                                       |           |  |  |

6. To get to your classes, you can either, click on the "My Classes" button underneath your name.

|          | L. Hyde    |
|----------|------------|
| OneDrive | My Classes |
| My Ass   | signments  |

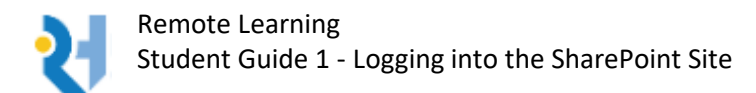

## OR

You can click on the three horizontal lines next to the Rooks Heath College Logo, which will take you to the "mega menu":

| SharePo                         | pint                             |                           |                                 |                                                |
|---------------------------------|----------------------------------|---------------------------|---------------------------------|------------------------------------------------|
| <b>≦ ₹</b>                      | ROOKS HEATH CO                   | DLLEGE<br><sup>hing</sup> |                                 |                                                |
| ::: SharePoint                  | ρs                               | earch this site           |                                 | ₽ © ? 🖽                                        |
| X POOKS HEATH C                 | OLLEGE                           |                           |                                 |                                                |
| Communications                  | Collaboration                    | My Subjects               | Classes 2020-2021               | My Links                                       |
| Home                            | BTEC Qualification Team          | All Subjects              | Class Dashboard                 | Edit My Links                                  |
| Calendar                        | Curriculum Management Group Team | Media Stud                | Media-Stud 9E-Ms1 2020          | BTEC Level 3 Creative Digital Media Production |
| Email                           | Leadership Forum Team            | Media Studies BTEC        | Media-Studies-BTEC 10A-Mt1 2020 | BTEC Tech Award Creative Media Production      |
| Exams                           | Post 16 Teachers Team            | Registration              | Media-Studies-BTEC 11D-Nt1 2020 | Edugas A-Level Media Studies                   |
| Human Resources Service         | Radio Rooks Heath Team           |                           | Media-Studies-BTEC 12A-Mt 2020  | Eduqas GCSE Media Studies                      |
| ICT Room Booking                | Sixth Form Pastoral Team         |                           | Media-Studies-BTEC 13D-Mt1 2020 |                                                |
| IT Support Service              | SLICT Team                       |                           | Registration 13Y 2020           |                                                |
| Performance Development         |                                  |                           | $\langle \rangle$               |                                                |
| Remote Desktop Access           |                                  |                           |                                 |                                                |
| School website                  |                                  |                           |                                 |                                                |
| Stoff                           |                                  |                           |                                 |                                                |
| Stream                          |                                  |                           |                                 |                                                |
| Sway<br>More                    |                                  |                           |                                 |                                                |
| Latert Neuro                    |                                  |                           |                                 | West 2                                         |
| Latest News. New site available |                                  |                           |                                 | Week 2                                         |

In the "mega menu", all of your classes are listed underneath the heading "Classes 2020 – 2021".

Each class will contain resources and assignments, where you can see instructions for work and hand in work you have completed. You will also be able to see messages posted by your teacher.